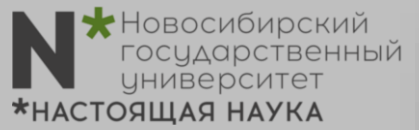

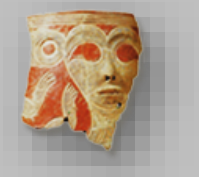

"Terra Prehistorica. Археология онлайн"

Инструкция

## КАК ЗАРЕГИСТРИРОВАТЬСЯ В ВЕБИНАРЕ

I. Перейдите по ссылке, указанной в описании вебинара (Registration URL)

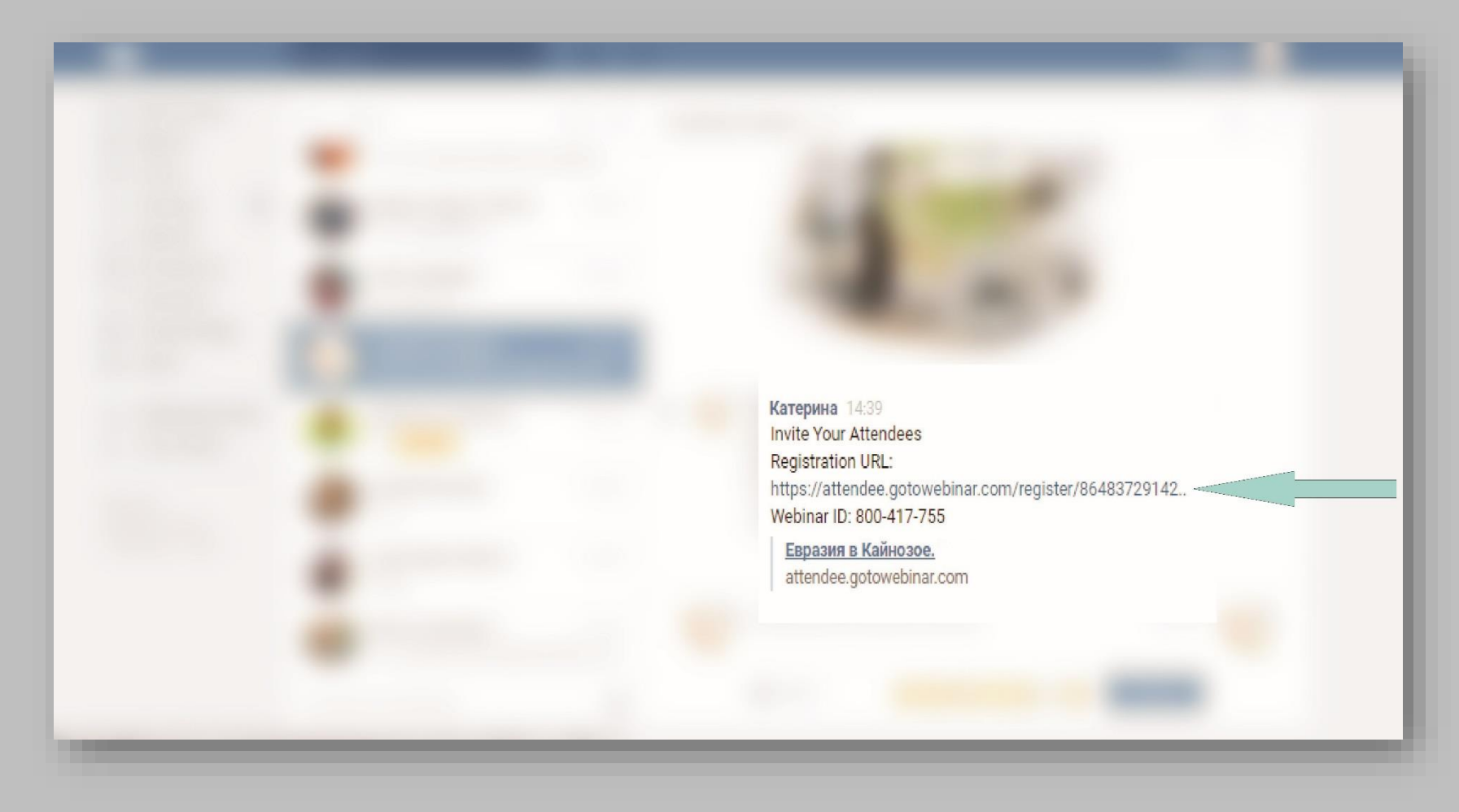

N\*Новосибирский государственный университет \*настоящая наука

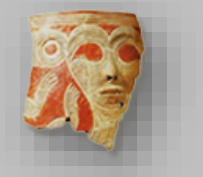

"Terra Prehistorica. Археология онлайн"

Инструкция

2. В открывшуюся форму регистрации введите необходимые данные: First Name (Имя) и Last Name (Фамилия) и Е-mil (адрес эл. почты), а также город, организация и должность (опционно присутствует в регистрационной форме). Пожалуйста, заполните ВСЕ поля. Эта информация нам необходима для учета онлайн-слушателей и составления отчетов.

| Евразия в Кайнозое. Проба                                                                                                    | Примечание: чаще всего мы указываем время<br>начала вебинара по Москве (GMT+3).<br>При регистрации Вы можете выбрать Ваш часовой<br>пояс (Show in My Time Zone), тогда время начала<br>вебинара колжно отобразится иля Важего насового                                                                                                    |
|----------------------------------------------------------------------------------------------------|----------------------------------------------------------------------------------------------------|
| Fri, Nov 18, 2016 1:00 PM - 3:00 PM BDT  Show in My Time Zone  *Required field  First Name*  Екатерина                                                                                                    | 128                                                                                                    |
| by clicking this button, you submit your information to the webinar organizer, who will use it to communicate with you regarding this event and their other services.<br>Register<br>Haжмите кнопку "REGISTER"<br>Носле этого мероприятие можно добавить в календарь<br>(Add to Calendar) или просто закрыть вкладку.<br>Гак же Вы можете задать вопросы, написав организаторам<br>terraprehistorica@mail.com или отменить регистрацию. | You're Registered!<br>EBPA3US B Kaŭhosoe. Проба<br>Fri, Nov 18, 2016 1:00 PM - 3:00 PM BDT<br>Add to Calendar<br>At the time above, join the webinar.<br>Before joining, be sure to check system requirements to avoid any connection issues.<br>A confirmation email with information on how to join the webinar has been sent to you.<br>Questions or Comments? Contact: terraprehistorica@gmail.com<br>To Cancel this Registration<br>You may cancel your registration at any time. |

N\*Новосибирский государственный университет \*настоящая наука

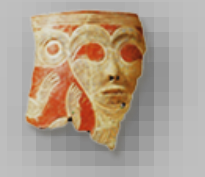

"Terra Prehistorica. Археология онлайн"

Инструкция

3. На указанный при регистрации адрес электронной почты придет письмо, подтверждающее Ваше участие и содержащее информацию о дате, времени и ссылку для входа. Нажав на эту ссылку, вы сможете войти в вебинар (в указанное в описании время).

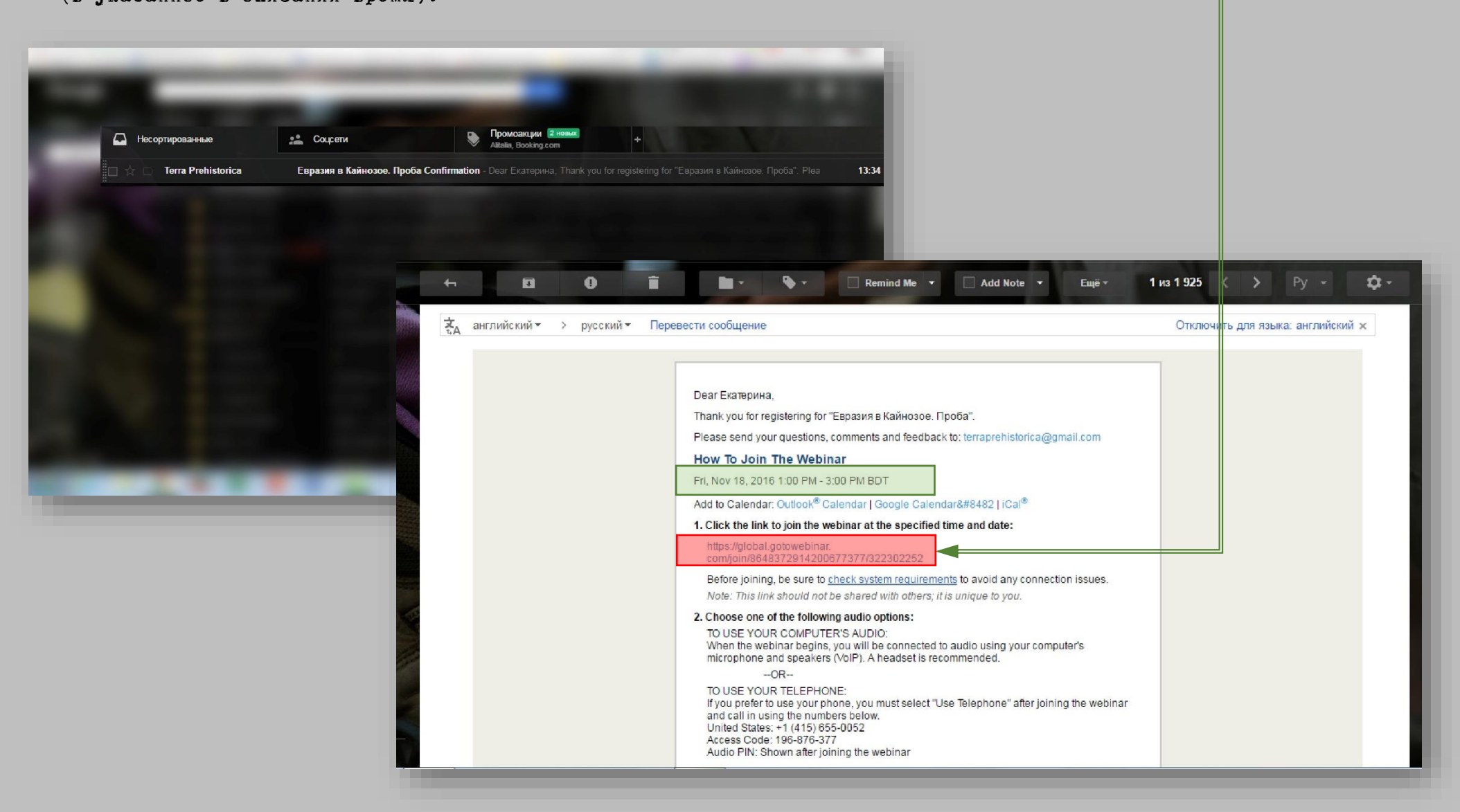

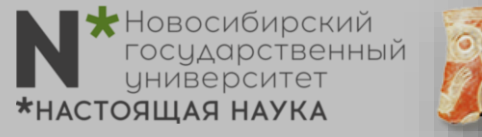

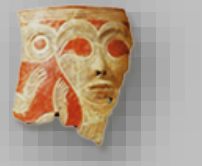

"Terra Prehistorica. Археология онлайн"

Инструкция

4. В назначенное время начала вебинара Вам необходимо прейти по ссылке, указанной в письме (пункт 3).

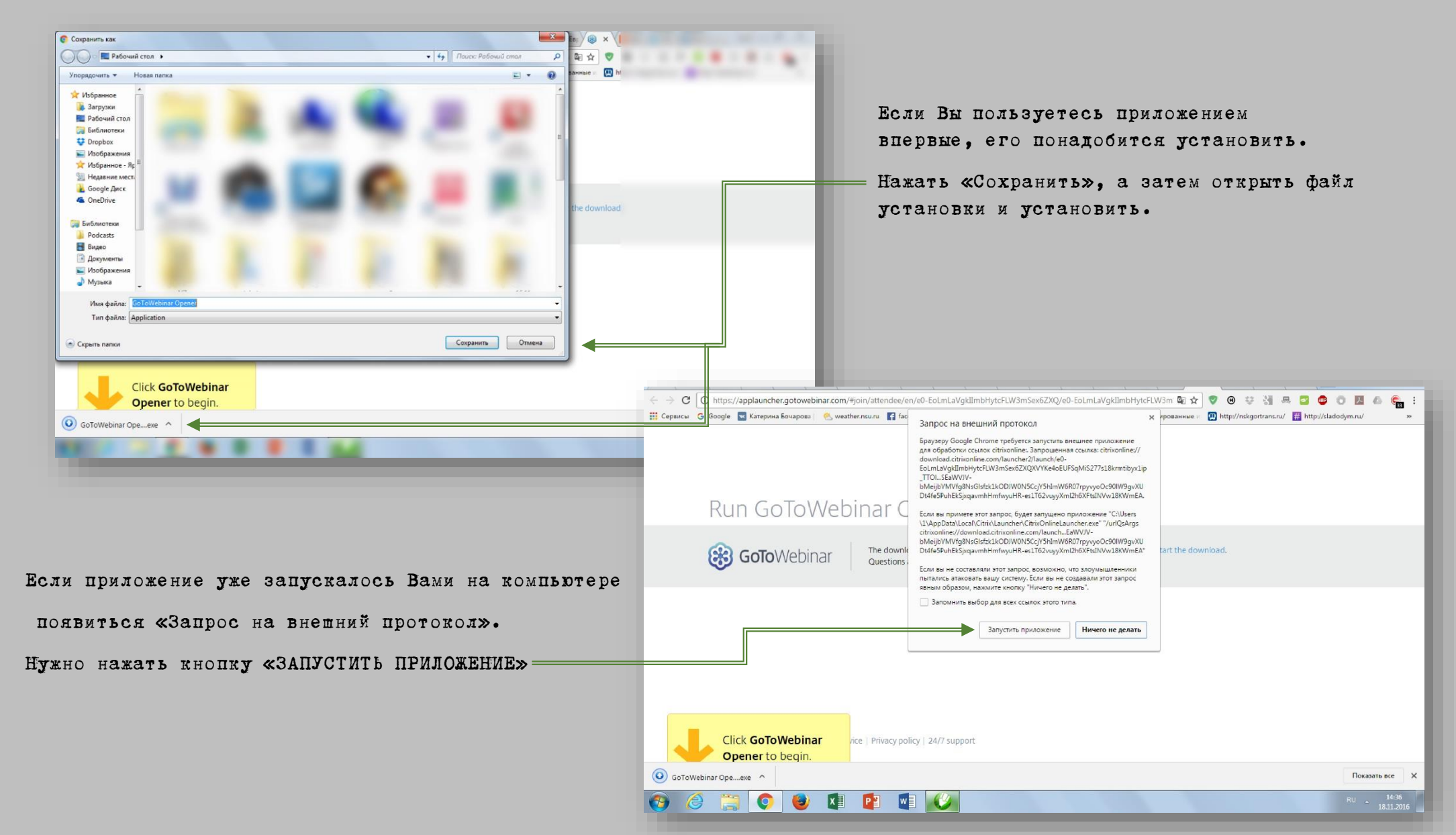

"Terra Prehistorica. Археология онлайн"

Инструкция

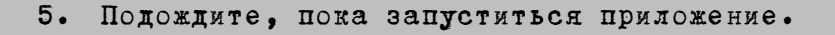

Новосибирский

\*НАСТОЯЩАЯ НАУКА

государственный иниверситет

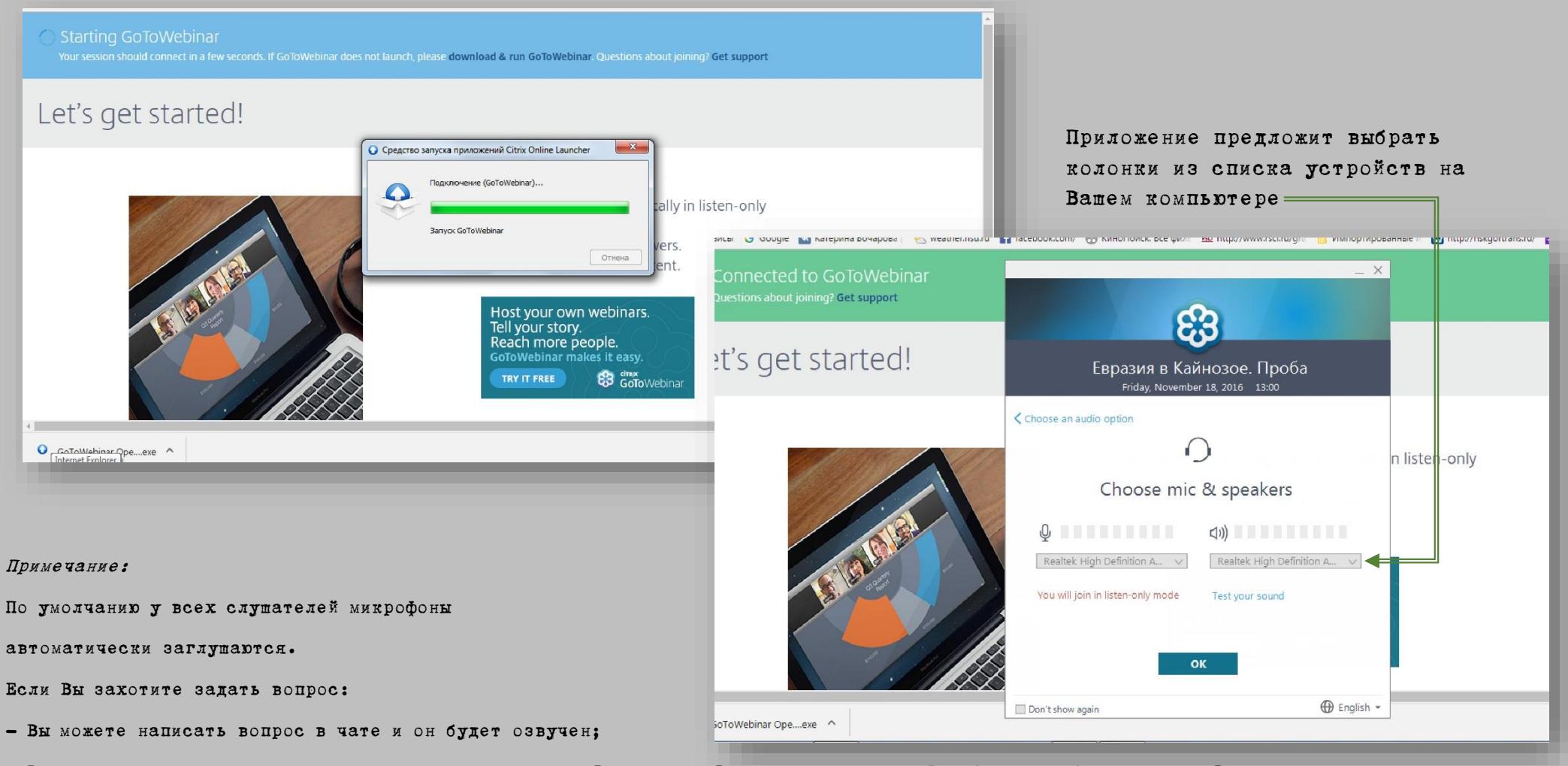

- Вы можете написать администратору и попросить дать Вам слово. В этом случае микрофон будет разблокирован и Вы сможете задать вопрос или поучаствовать в дискуссии. N\*Новосибирский государственный университет \*настоящая наука

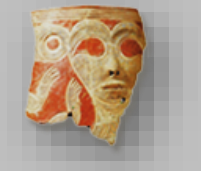

"Terra Prehistorica. Археология онлайн"

Инструкция

6. Если Вы зашли раньше назначенного времени (до открытия вебинара организатором), появится данное окно. Пожалуйста, не выключайте приложение. Приложение запустится автоматически, когда вебинар будет открыт.

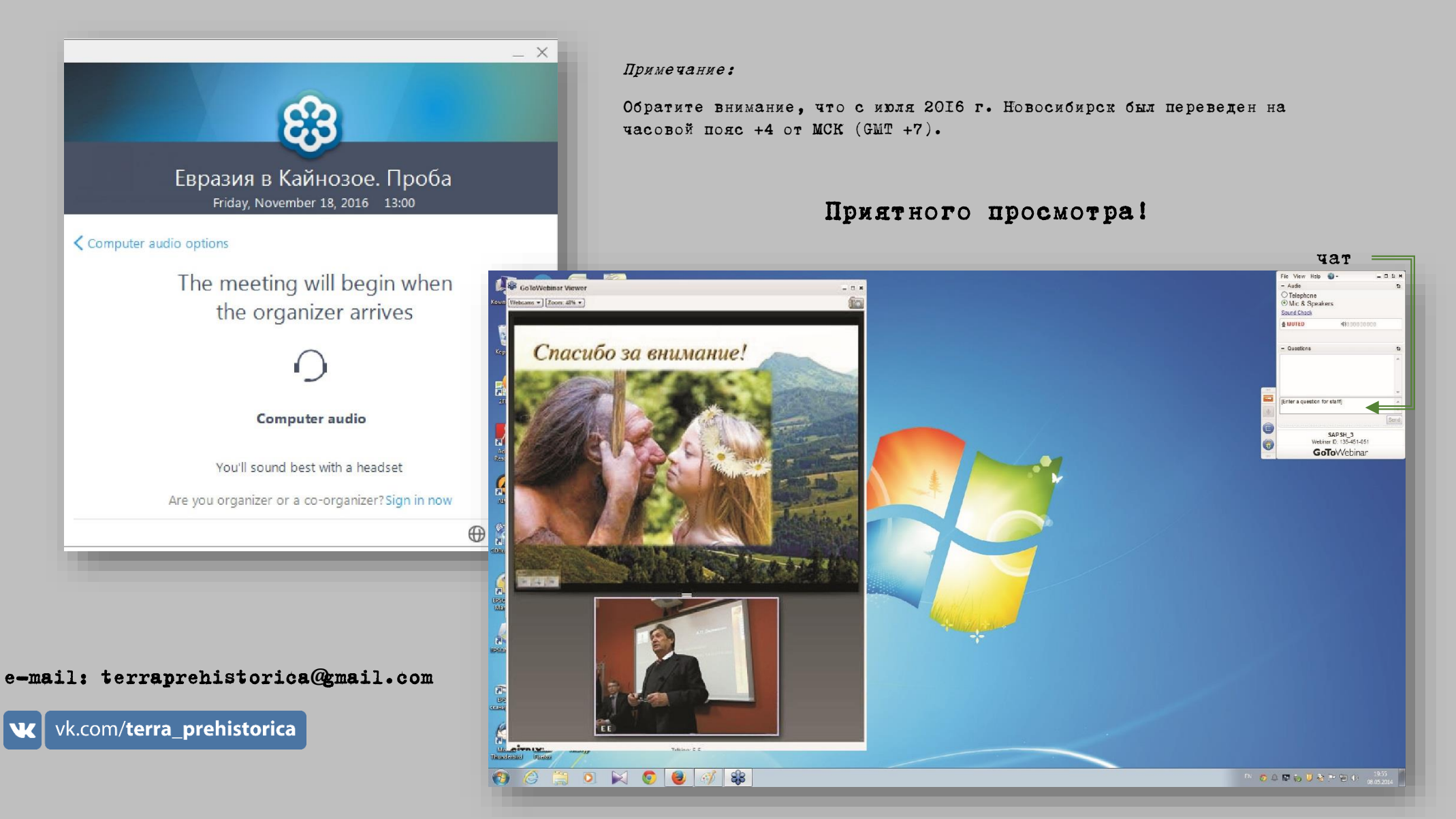